## 線上會議使用說明

一、與會人員注意事項

- (1)若您須提問發言,可點選開啟麥克風 mm, 即可發言,發言完畢再點選一次即可關閉麥克風 mm, 。
- (2)為了會議品質,提醒您加入會議室前請先將名稱改為學校+姓名(ex 臺科大 000 助理)。
- 二、會議連線測試如有問題,請洽詢本校教務處選才專案辦公室 許小姐 02-2737-6980。

Webex 加入會議說明:電腦版

步驟一:請先連接至此網址

<u>https://ctld.webex.com/meet/bae6497</u>

步驟二:填寫學校+姓名(ex 臺科大 000 助理)與郵件信箱後,按下一步。

| 北一區 |                               |
|-----|-------------------------------|
|     | 下午 2:00 - 下午 5:30 (UTC+08:00) |
|     |                               |
|     |                               |
|     |                               |
|     | 輸入您的資訊                        |
|     | ◎ 學校+姓名                       |
|     | 12417 ± 14.                   |
|     | 電子郵件地址                        |
|     | 下一步                           |
|     |                               |
|     | 已經有帳戶? 登入                     |
|     | 更多登入方式                        |
|     | GOG                           |
|     |                               |

步驟三:請點選加入會議。

| 北一區      | 下午 2:00 - 下午 5:30 (UTC+08:00) |            |  |
|----------|-------------------------------|------------|--|
|          |                               |            |  |
|          | V                             |            |  |
| □ 使用視訊系統 | ▲ 音訊:使用電腦音訊 ~                 | ③ 測試喇叭和麥克風 |  |
|          | Q 靜音 · Ø 開始視訊 · 加入會議          |            |  |

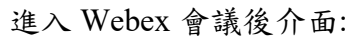

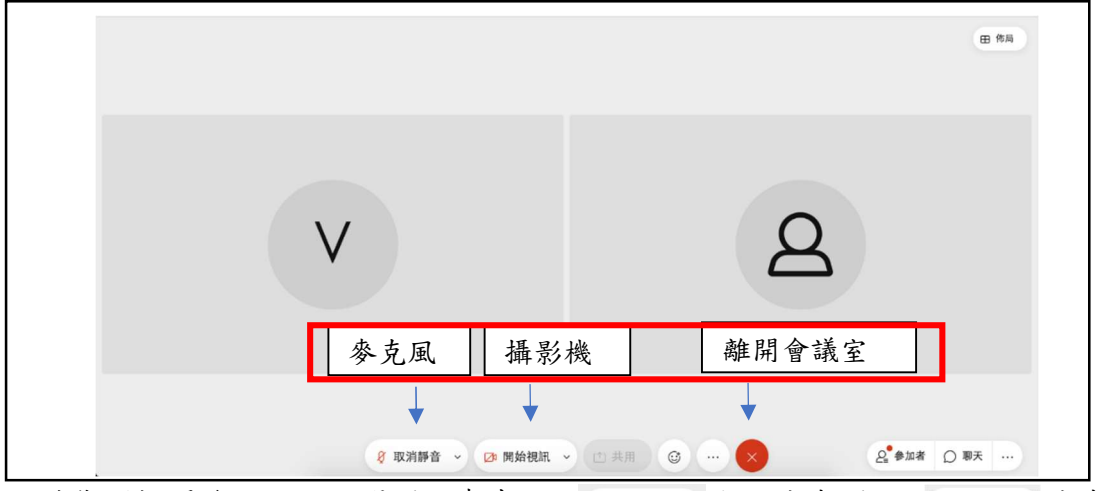

※若您須提問發言,可點選開啟麥克風, 與靜言。顯示代表開啟; 《 取溯辦音》代表 關閉。

## <mark>※講者分享簡報方式:</mark>

步驟一:先開啟簡報。

步驟二:請會議主持人將講者設為主講人。

步驟二:請點選共用 四期,可選擇分享整個畫面或單個視窗。

|                                                                                                    | 田常用                                 |
|----------------------------------------------------------------------------------------------------|-------------------------------------|
|                                                                                                    |                                     |
| V                                                                                                    | 2                                   |
| ② Willippi → ② Midelingation (2) Midelingation (2) Midelingat | (① 共用) ③ … > ② 参加者 〇 聊天 …           |
| 共用内容<br>交共用什麼内容?<br>計對文字和影像進行優<br>一<br>一<br>一<br>一<br>一<br>一<br>一<br>一<br>一<br>一<br>一<br>一<br>一                                                                                                    | ×<br>し<br>、<br>同程式<br>③ 料製<br>85 分組 |

步驟五:選擇整個螢幕畫面並分享。

| 「ctid.webex.com」要求分享豐厚內容 | 94)<br>102000 | a an 1      |  |
|--------------------------|---------------|-------------|--|
| 致保益特虑用                   | 「四里           | Chrome 3/ A |  |
|                          |               |             |  |
| 122                      | 「大学生で、かて通     |             |  |
|                          |               |             |  |
| but                      |               |             |  |
|                          |               |             |  |
|                          |               |             |  |
|                          |               |             |  |
|                          |               |             |  |
|                          |               |             |  |

Webex加入會議說明:手機版

步驟一:請先下載Cisco Wedex Meetings APP

| <b>Cisco Webex Meetings</b> |    |
|-----------------------------|----|
| Video Conferencing          | 打開 |
| <b>★★★★☆</b> 1.1萬           |    |

步驟二:請點選紅色框框加入會議。

步驟三:輸入會議室代碼(於第一頁)

填寫學校+姓名(ex臺科大000助理)與郵件信箱,填完按加入。

並填寫會議室密碼(於第一頁)

| 0                                       | 取消 加入會議 加入                      | 取消 加入會議 加入                       |
|-----------------------------------------|---------------------------------|----------------------------------|
| Webex Meetings                          | 會輸入RL會議室代碼                      | 如果您<br>输入會議密碼:                   |
| 随時随地加入 會議。                              | 應計 <mark>學校+姓名</mark><br>電子郵件地址 | <sup>★</sup> 「朝入曾議至密碼」<br>viola. |
| ◆ ● ● ● ● ● ● ● ● ● ● ● ● ● ● ● ● ● ● ● |                                 |                                  |
| cisco Webex                             |                                 |                                  |

進入手機板 Webex 後介面:

步驟四:點選加入後,即可進入會議室。

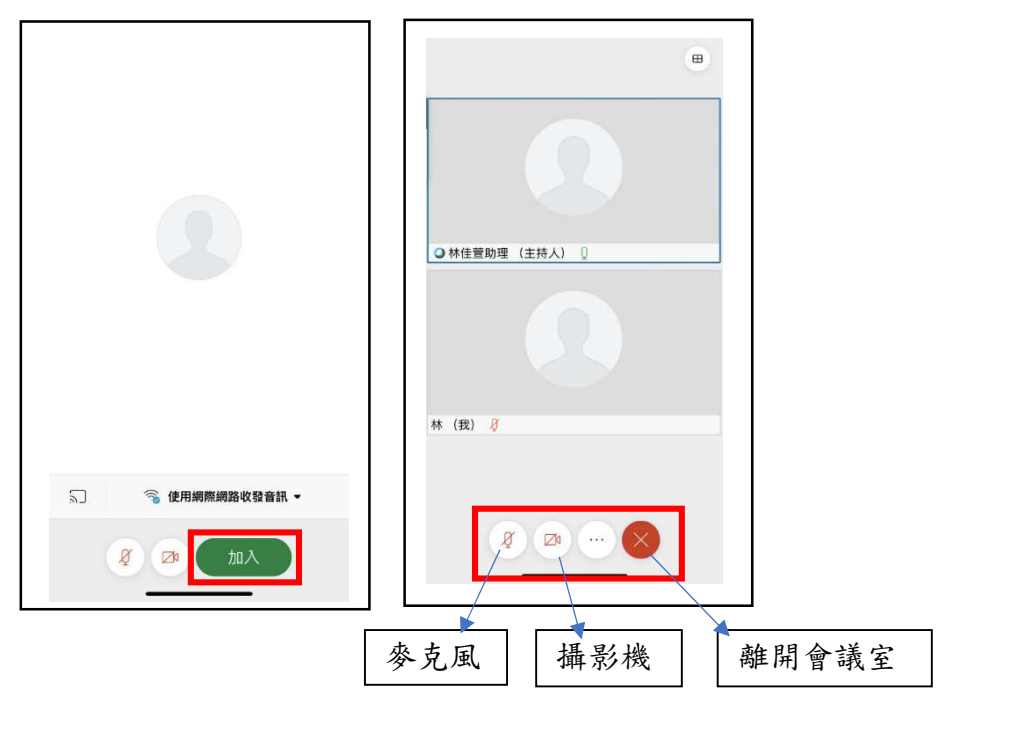

※若您須提問發言,可點選開啟麥克風, ↓ 顯示代表開啟; ダ 代表關閉。